| Outlook 2016 | Fiche-outil n° 09<br>Règles et alertes  |         |
|--------------|-----------------------------------------|---------|
|              | Accusés de réception, accusé de lecture | page 22 |

Les règles d'utilisation d'Outlook permettent de programmer des actions automatiques à appliquer aux messages entrants. Ce peut être un affichage particulier, l'émission d'un son à l'arrivées d'un mèl d'une personne particulière, l'envoi d'une réponse automatique en cas d'absences par exemple, ou le déplacement du courrier dans un dossier spécifique.

## **1. DEMANDER UN ACCUSE DE RECEPTION OU DE LECTURE**

- Cliquer l'onglet : Options
- Activer ou désactiver les accusés souhaités

## **2. PARAMETRER UN ACCUSE POUR TOUS LES MESSAGES ENVOYES**

Il est possible de programmer Outlook pour demander un accusé de réception ou de lecture pour tous les messages envoyés.

- Cliquer l'onglet : Fichier puis : Options
- Cliquer l'onglet : Courrier dans le volet gauche
- Faire défiler le volet droit pour afficher la section : Suivi
- Activer les cases : Accusé de réception et Confirmation de lecture

|                                         |                                                                                                    | Options Outlook                                                                                                    | $\times$ |  |
|-----------------------------------------|----------------------------------------------------------------------------------------------------|----------------------------------------------------------------------------------------------------|----------|--|
| Général                                 |                                                                                                    | ✓ <u>C</u> tN + Entrée permet d'envoyer un message                                                                             |          |  |
| Courrier                                |                                                                                                    | ✓ Utiliser la liste de saisie semi-automatique<br>pour suggérer des noms lors de la saisie<br>dent biliserar biliser de saisie |          |  |
| Calendrier<br>Contacts                  |                                                                                                    | Me prévenir lorsque j'envoie un message pour lequel une pièce jointe semble manquer                                            |          |  |
| Tâches                                  | Suivi                                                                                                    |                                                                                                    |          |  |
| Recherche                               | Les confirmations de remise et de lecture permettent de s'assurer que les messages ont bien<br>été reçus. Certains selveurs et applications de messagerie ne prennent pas en charge l'envoi |                                                                                                    |          |  |
|                                         |                                                                                                    | de confirmations.                                                                                                    |          |  |
| Personnaliser le ruban                  |                                                                                                    | <ul> <li>Accusé de réception confirmant que le message a été remis au serveur de messagerie<br/>du destinataire</li> </ul>     |          |  |
| Barre d'outils Accès rapide             |                                                                                                    | <u>C</u> onfirmation de lecture indiquant que le destinataire a consulté le message                                            |          |  |
| Compléments                             |                                                                                                    | Pour tout message reçu qui contient une demande de confirmation de lecture :                                                   |          |  |
| Centre de gertien de la confidentialité |                                                                                                    | Ioujours envoyer une confirmation de lecture                                                                                   |          |  |
| Centre de gestion de la confidentialite | <u>N</u> e jamais envoyer de confirmation de lecture                                                                                                    |                                                                                                    |          |  |
|                                         |                                                                                                    | Demander chaque fois si une confirmation de lecture doit être envoyee                                                          |          |  |
|                                         | ✓ Traiter automatiquement les demandes de réunion et les réponses aux demandes de<br>réunion et sondages                                                                                    |                                                                                                    |          |  |
|                                         |                                                                                                    | ✓ Mettre à jour automatiquement l'élément envoyé d'origine avec les informations de confirmation                               |          |  |
|                                         |                                                                                                    | Mettre à jour les informations de suivi et supprimer ensuite les réponses ne contenant pas<br>de commentaires                  |          |  |
|                                         |                                                                                                    | Après la mise à jour des informations<br>de suivi, déplacer la confirmation<br>vers :     Parcourir <sub>2</sub>               |          |  |
|                                         | Format                                                                                                    | de message                                                                                                    |          |  |
|                                         |                                                                                                    | ✓ Utiliser des feuilles de style en cascade (CSS) pour l'aspect des messages                                                   |          |  |
|                                         | 0                                                                                                    | <u>Réduire la taille du message en supprimant les informations de mise en forme inutiles</u><br>pour afficher le message       | Ŧ        |  |
|                                         |                                                                                                    | OK Annu                                                                                                    | uler .   |  |

## 3. PARAMETRER UN ACCUSE POUR TOUS LES MESSAGES REÇUS

Il est possible de programmer Outlook pour répondre automatiquement à toute demande d'accusé de réception ou de lecture pour tous les messages reçus.

- Cliquer l'onglet : Fichier puis : Options
- Cliquer l'onglet : Courrier dans le volet gauche
- Faire défiler le volet droit pour afficher la section : Suivi

| Demander | un | accusé | de | réception |
|----------|----|--------|----|-----------|
| Demander | un | accusé | de | lecture   |

## Fiche-outil n° 09 Règles et alertes Accusés de réception, accusé de lecture

cterrier.com

- Activer les cases : Toujours envoyer une confirmation ou Ne jamais envoyer de confirmation ou Demander chaque fois si une confirmation...

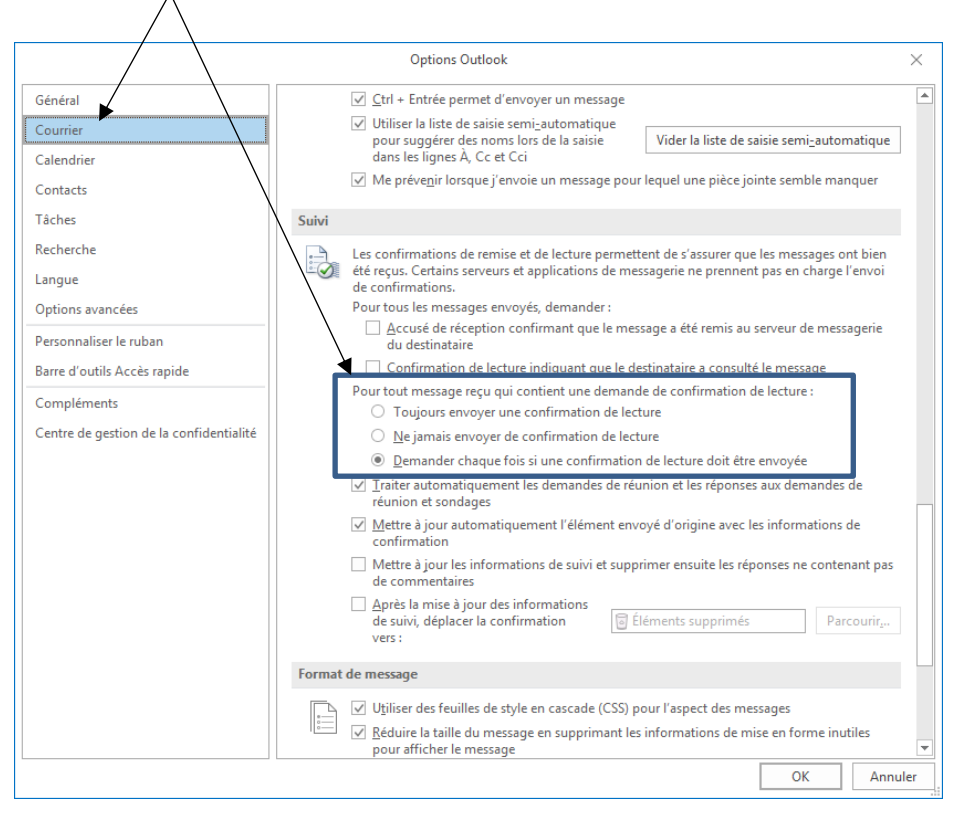